## **Twenty-First Century Scholars Application Process**

- 1. <u>https://scholartrack.che.in.gov/</u>
- 2. Fssa\username
- 3. Computer password
- 4. Enter youth's name in the search
- 5. If youth is not a scholar then hit the blue Apply for Scholar button
- 6. Select foster care
- 7. Enter Student's information
- 8. Acknowledge that you discussed the pledge with the student.
- 9. Save the application
- 10. Email notification will be sent out once the application is approved.

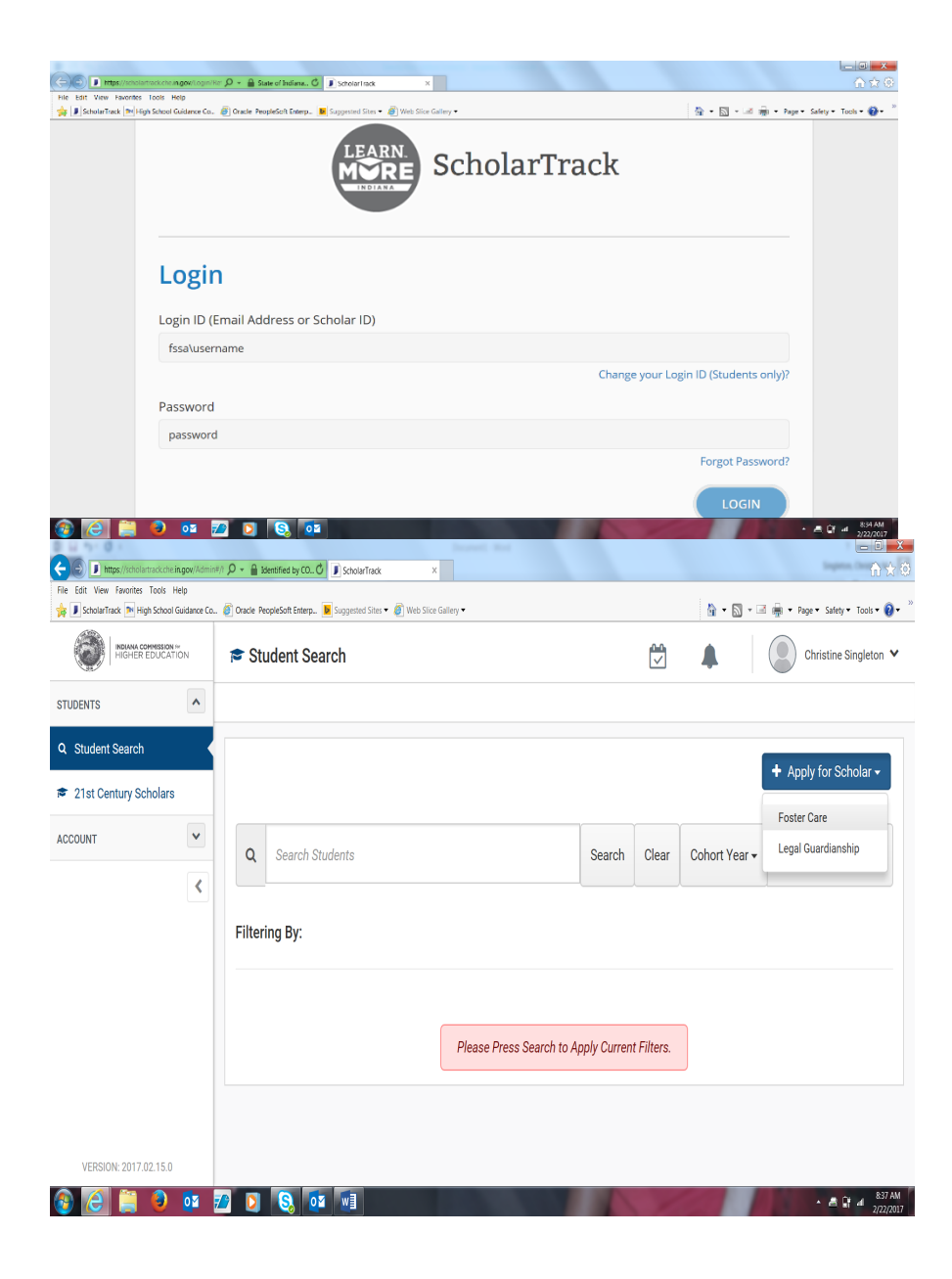